#### Searching the State Catalog in eProcurement

- Look and Feel As with most of the eProcurement module, the business process has not changed. However, the online user interface appears updated with the usage of Tiles and improved search results display.
- Search Criteria There are four (4) options to narrow or expand the search criteria: a) Begins With, b) Contains All, c) Contains Any, d) Equal. The system defaults to Contains Any. The job aid focuses on searching using the system default option.
- > Search Fields There are additional Search fields, allowing expanded search capability.
- Partial Word and Number Search To search using partial words and/or numbers varies depending on which search field is used. The job aid provides detailed guidelines for each search field.

| Advanced Search      |                                                         |        |
|----------------------|---------------------------------------------------------|--------|
|                      | Clear                                                   | Search |
| Search Name          | Q Search Tips                                           |        |
|                      | Save Search Criteria                                    |        |
| Advanced Item Search |                                                         |        |
| *Search Contains     | All v of the following search fields entered.           |        |
| Description          | Contains Any V Description of Item                      |        |
| Manufacturer         | Contains Any 🗸 Manufacturer's Name                      |        |
| Manufacturer ID      | Contains Any 🗸 Manufacturer's ID                        |        |
| Supplier             | Contains Any 🗸 Supplier's Name                          |        |
| Supplier ID          | Contains Any V 10-Digit Supplier ID                     |        |
| Item ID              | Contains Any  Catalog Management Item D (CM_XXXX_XXXXX) |        |
| UPN ID               | Equals 🗸                                                |        |
| Category ID          | Contains Any V Catagory ID                              |        |
| Supplier Item ID     | Contains Any 🗸                                          |        |
| Manufacturer Item ID | Contains Any 🗸                                          |        |
| Category             | Contains Any V Catagory Name                            |        |

#### Key Term

### Navigation:

Select Core-CT Financials Click eProcurement Tile Click Create Requisition Tile Click Catalog Link

| Core-∭   O ♡              | [                             | Menu 🗸 Search in Menu   |                             | ٩                 | ∩ ÷ : ⊘      |
|---------------------------|-------------------------------|-------------------------|-----------------------------|-------------------|--------------|
| Core-CT Financials ~      |                               |                         |                             |                   | < 2 of 5 > 1 |
|                           |                               |                         |                             |                   | ,            |
|                           | eProcurement                  | Procurement Contracts   | Supplier Contracts          | Purchasing        |              |
|                           |                               | 1                       | - <b>-</b>                  |                   |              |
|                           | 00                            | ~                       |                             |                   |              |
|                           |                               |                         |                             |                   |              |
|                           | Accounts Payable              | General Ledger and KK   | Accounts Receivable         | Billing           |              |
|                           | $(\overline{\checkmark})$     |                         |                             | :=                |              |
|                           |                               |                         | <u>rs</u>                   | _(i)              |              |
|                           |                               |                         |                             |                   |              |
|                           | Asset Management and Tracking | Inventory               | Customer Contracts          | Grants Management |              |
|                           | le el                         |                         |                             |                   |              |
|                           |                               |                         |                             |                   |              |
|                           |                               |                         |                             |                   |              |
|                           |                               |                         |                             |                   |              |
|                           |                               | Q. Search in Menu       |                             |                   | 0 ÷ ÷ Ø      |
| eProcurement              |                               |                         |                             |                   |              |
|                           | Ap                            | provals Create          | Requisition Manage          | Requisitions      |              |
|                           | =                             | - L                     |                             |                   |              |
|                           | E                             | Ē                       |                             |                   |              |
|                           |                               |                         |                             |                   |              |
|                           |                               |                         |                             |                   |              |
|                           | My                            | Receipts Add/Upo        | late Receipts Requisition A | ccounting Entries |              |
|                           | 9                             |                         |                             |                   |              |
|                           |                               | ند)<br>ا                |                             |                   |              |
|                           |                               |                         |                             |                   |              |
|                           | Convert R                     | eq To Contract Requeste | rs Workbench Sourcing       | g Workbench       |              |
|                           |                               |                         | *                           | ×                 |              |
|                           |                               |                         |                             |                   |              |
|                           |                               |                         |                             |                   |              |
| <   0 ♥                   |                               | Q. Search in Mar        | u                           |                   | ∩ : @        |
| Create Requisition        |                               |                         |                             |                   |              |
|                           |                               | Requisi                 | fon Defaults                |                   | Checkout     |
| Catalog                   |                               |                         |                             |                   |              |
| C Web Suppliers           |                               |                         |                             |                   |              |
| Special Requests          |                               |                         |                             |                   |              |
| E Fixed Cost Service      |                               |                         |                             |                   |              |
| G Time and Materials      |                               |                         |                             |                   |              |
| Tto Variable Cost Service |                               |                         |                             |                   |              |
| Templates                 |                               |                         |                             |                   |              |
|                           |                               |                         |                             |                   |              |

### Process Steps:

| Step | Action                                                                                                    | Screenshot                                                                                                    |
|------|----------------------------------------------------------------------------------------------------|----------------------------------------------------------------------------------------------------|
| 1    | <b>Note</b> : Catalog Search is not case sen<br>results.                                                                                                    | sitive. Lowercase and uppercase characters result in the same search                                                                                                    |
| 2    | Enter a full or partial description<br>in the <b>Description Field</b> .<br><b>Note:</b> For partial word searches, a<br>wildcard (*) or (%) is required at<br>the end of the partial word.                                                                 | Advanced Search       ×         Clear       Search         Search Name       Q         Search Tips       Save Search Criteria         Advanced Item Search       *         *Search Contains       All v of the following search fields entered.         Description       Contains Any v                                                                                                    |
| 3    | Enter a full or partial<br>manufacturer name in the<br><b>Manufacturer Field</b> .<br><b>Note:</b> For partial word searches, a<br>wildcard (*) or (%) is required at<br>the end of the partial word.                                                       | Advanced Search       ×         Clear       Search         Search Name       Q         Search Tips       Save Search Criteria         Advanced Item Search       *         *Search Contains       All v         of the following search fields entered.       Description         Contains Any v                                                                                                    |
| 4    | Enter a full or partial<br>manufacturer ID in the<br><b>Manufacturer ID Field</b> . Not be<br>confused with the Manufacturer<br>Item ID.<br><b>Note:</b> For partial word searches, a<br>wildcard (*) or (%) is required at<br>the end of the partial word. | Advanced Search       ×         Clear       Search         Search Name       Q         Search Tips       Save Search Criteria         Advanced Item Search       *         *Search Contains       All v of the following search fields entered.         Description       Contains Any v         Manufacturer       Contains Any v         Manufacturer       Contains Any v         Manufacturer ID       Contains Any v      |
| 5    | Enter a full or partial supplier<br>name in the <b>Supplier Field</b> .<br><b>Note:</b> For partial word searches, a<br>wildcard (*) or (%) is required at<br>the end of the partial word.                                                                  | Advanced Search       ×         Clear       Search         Search Name       Q         Save Search Criteria       Save Search Criteria         Advanced Item Search       *         *Search Contains       All v of the following search fields entered.         Description       Contains Any v         Manufacturer       Contains Any v         Manufacturer ID       Contains Any v         Supplier       Contains Any v |

| Step | Action                                                                                                    | Screenshot                                                                                                    |  |  |
|------|----------------------------------------------------------------------------------------------------|----------------------------------------------------------------------------------------------------|--|--|
| 6    | Enter a full or partial supplier ID<br>in the <b>Supplier ID Field</b> .<br><b>Note:</b> For partial number<br>searches, a wildcard (*) or (%)<br>cannot be used at the beginning<br>of the search string. At least one<br>character must precede the<br>wildcard. Refer to examples in<br>the screenshot.                                        | Advanced Search       ×         Clear       Search         Search Name       Q         Search Tips       Save Search Criteria         Advanced Item Search       Save Search Criteria         Advanced Item Search       Of the following search fields entered.         Description       Contains Any ♥         Manufacturer ID       Contains Any ♥         Supplier ID       Contains Any ♥         Supplier ID       Contains Any ♥                                                                                                    |  |  |
| 7    | Enter a full or partial Catalog<br>Management (CM) item ID in the<br>Item ID Field.<br>Note: For partial searches that<br>contain letters and numbers, a<br>wildcard (*) or (%) must be used<br>at the beginning and end of the<br>search string. At least one<br>character must precede the<br>wildcard. Refer to examples in<br>the screenshot. | Advanced Search       ×         Clear       Search         Search Name       Q         Search Tips       Save Search Criteria         Advanced Item Search       *         *Search Contains       All v of the following search fields entered.         Description       Contains Any v         Manufacturer       Contains Any v         Supplier       Contains Any v         Supplier       Contains Any v         Supplier       Contains Any v         Supplier       Contains Any v         Item ID       Contains Any v         Item ID       Contains Any v |  |  |
| 9    | UPN Field – Not used in Core.<br>Enter a category ID in the<br>Category ID Field.<br>Note: For partial number<br>searches, a wildcard (*) or (%)<br>cannot be used at the beginning<br>of the search string. At least one<br>character must precede the<br>wildcard. Refer to examples in<br>the screenshot.                                      | Advanced Search         Clear       Search         Search Name       © Search Tips         Save Search Criteria       Advanced Item Search         Advanced Item Search       *Search Contains         Search Tips       Contains Any ♥         Manufacturer ID       Contains Any ♥         Supplier ID       Contains Any ♥         UPN ID       Equals ♥         Category ID       Contains Any ♥                                                                                                    |  |  |

| Step | Action                                                                                                    | Screenshot                                                                                                    |
|------|----------------------------------------------------------------------------------------------------|----------------------------------------------------------------------------------------------------|
| 10   | The <b>Supplier Item ID Field</b> is not<br>provided by the supplier and is<br>not supported in the Advanced<br>Item Search.      | Advanced Search       ×         Clear       Search         Search Name       Q. Search Tips         Save Search Criteria       Advanced Item Search         *Search Contains       All         *Search Contains       All         Description       Contains Any         Manufacturer       Contains Any         Manufacturer ID       Contains Any         Supplier       Contains Any         Supplier       Contains Any         UPN ID       Equals         Category ID       Contains Any         Supplier Item ID       Contains Any |
| 11   | The <b>Manufacturing Item ID Field</b> is<br>not provided by the supplier and<br>is not supported in the Advanced<br>Item Search. | Advanced Search       ×         Clear       Search         Search Name       Q         Search Tips       Save Search Criteria         Advanced Item Search       *Search Contains         *Search Contains       All         Ontains Any                                                                                                    |

| Step | Action                                                                                             | Screenshot                                                                                                    |
|------|----------------------------------------------------------------------------------------------------|----------------------------------------------------------------------------------------------------|
|      | Enter a category name in the Category Field.                                                       | Advanced Search × Clear Search                                                                                                    |
| 12   | <b>Note:</b> For partial word searches, a wildcard (*) is required at the end of the partial word. | Search Name Q Search Tips Save Search Criteria Advanced Item Search *Search Contains All  of the following search fields entered. Description Contains Any  Manufacturer Contains Any  Manufacturer ID Contains Any  Contains Any  UPN ID Equals Category ID Contains Any |
|      |                                                                                                    | Supplier Item ID Contains Any v<br>Manufacturer Item ID Contains Any v<br>Category Contains Any v Medical or Med*                                                                                                    |